# Připojení objektového S3 úložiště Cesnet ve Veeam 10.

Pro připojení S3 Compatible úložiště je potřeba alespoň Veeam edice ENTERPRISE.

#### Ze strany Cesnetu dostanete:

Vytvoření účtu pro připojení do S3 úložiště.

Access Key

Secret Key

Vytvoření Bucketu, neboť Veeam automaticky Bucket nevytváří.

## Postup pro připojení:

- 1. Přidat nové Repository
- 2. Object storage

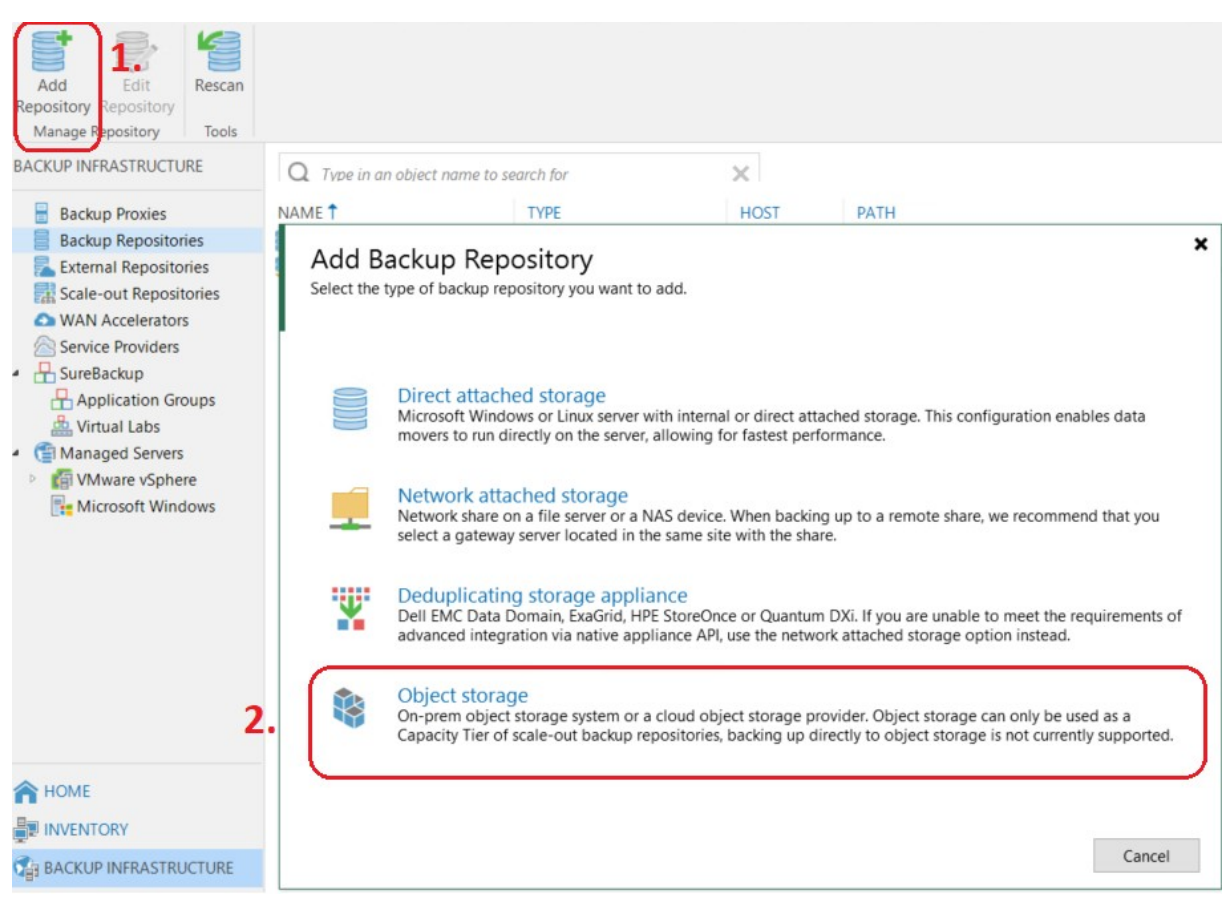

#### 3. Zvolit S3 Compatible

| $\bigotimes$ | Object Storage       ×         Select the type of object storage you want to use as a backup repository.                                                | 8 |
|--------------|----------------------------------------------------------------------------------------------------|---|
| Fi           | S3 Compatible<br>Adds an on-premises object storage system or a cloud object storage provider.                                                          |   |
|              | Amazon S3<br>Adds S3 object storage or an AWS Snowball Edge appliance.                                                                                  |   |
|              | Microsoft Azure Blob Storage<br>Adds Microsoft Azure blob storage. Both Azure Blob Storage and Azure Data Box are supported.                            |   |
| ٢            | IBM Cloud Object Storage<br>Adds IBM Cloud object storage. S3 compatible versions of both on-premises and IBM Cloud storage offerings<br>are supported. |   |
|              | Cancel                                                                                                    |   |

### 4. Pojmenovat repository > NEXT

New Object Storage Repository

# 

Name

Type in a name and description for this object storage repository.

| Name    | Name:                |
|---------|----------------------|
| Account | Cesnet S3 repository |
| Bucket  |                      |
| Summary |                      |
|         |                      |
|         |                      |

- 5. Vyplnit Service point dle dodaných informací, do Region vyplnit "storage"
- 6. Přidat kredence přes Add
- 7. Vyplnit dle dodaných informací Access key a Secret key
- 8. Potvrdit a zaškrtnout checkbox "Use the following gateway server" > NEXT

| New Object Storage Rep Account Specify acco | ository >                                                                                                    |
|---------------------------------------------|----------------------------------------------------------------------------------------------------|
| Name                                        | Service point:                                                                                                    |
|                                             | https://s3.cl2.du.cesnet.cz                                                                                                    |
| Account                                     | Region:                                                                                                    |
| Bucket                                      | storage                                                                                                    |
| Summary                                     | Credentials:       6.×       Add         Image: Access key:       Image: Access key:       7.         Description:       Cesnet S3 credentials       7. |
|                                             | OK Cancel specified, all                                                                                                    |

- 9. Z drop-down menu zvolit vytvořený Bucket
- 10.Cílovou složku v Bucketu zvolíme, pokud existuje, pokud ne, tak ji vytvoříme
- 11.Nastavení Limitu volitelně vyplnit (není potřeba). Nepoužívat volbu Immutable ! > NEXT

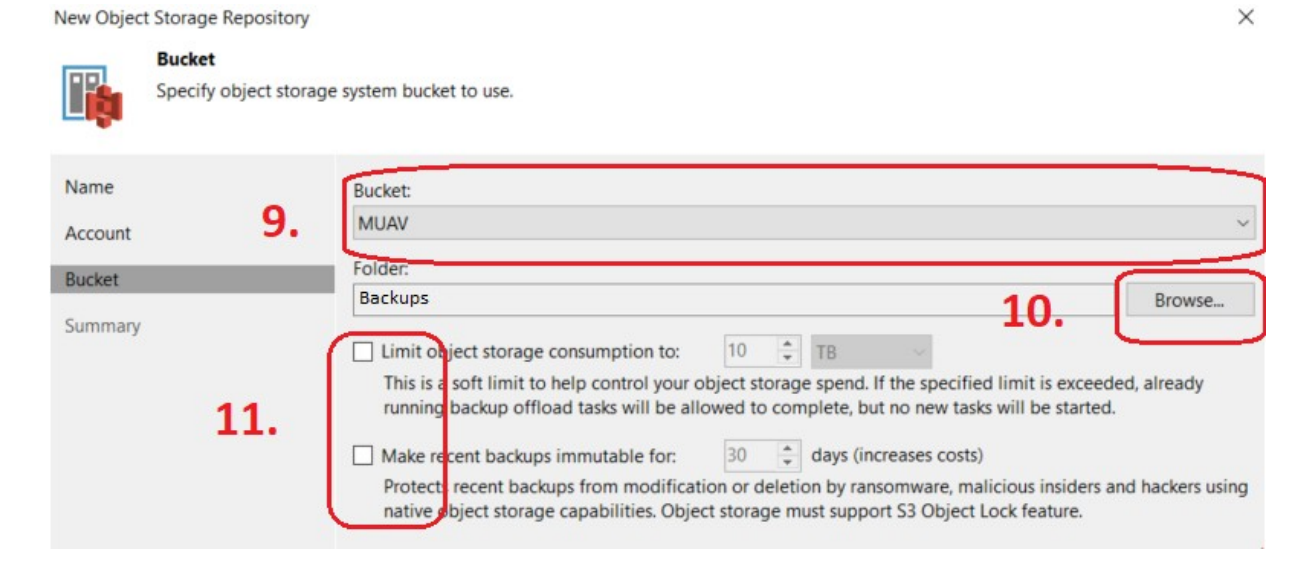

# 12.Finish

New Object Storage Repository

Summary

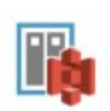

You can copy the configuration information below for future reference.

| A COLUMN A COLUMN A COLUMN A COLUMN A COLUMN A COLUMN A COLUMN A COLUMN A COLUMN A COLUMN A COLUMN A COLUMN A C | Summary.                                            |
|----------------------------------------------------------------------------------------------------|-----------------------------------------------------|
|                                                                                                    | Object storage repository was successfully created. |
| Account                                                                                                    | Name: Cesnet S3 repository                          |
|                                                                                                    | Description:                                        |
| Bucket                                                                                                    | Type: S3-compatible                                 |
|                                                                                                    | Gateway server: This server                         |
| Summary                                                                                                    | Service point: https://s3.cl2.du.cesnet.cz          |
|                                                                                                    | Region: storage                                     |
|                                                                                                    | Bucket: MUAV                                        |
|                                                                                                    | Storage consumption limit: unlimited                |
|                                                                                                    | Recent backups will not be immutable                |